Willkommen im DISH POS Dashboard!

| DISHPOS <sub>v2.65.4</sub>                                                          | (V) Demo DE 0                              |                 | 😚 DISH P                                                                                                    | OS-Tutorials                                                                                                    | dish_de_video@hd.digital ~                                                                                                    |
|-------------------------------------------------------------------------------------|--------------------------------------------|-----------------|----------------------------------------------------------------------------------------------------|----------------------------------------------------------------------------------------------------|----------------------------------------------------------------------------------------------------|
| « Menü minimieren    Dashboard                                                      | Dashboard                                  |                 |                                                                                                    |                                                                                                    |                                                                                                    |
| 🕅 Artikel 🗸 🗸                                                                       | Heutige Umsatzdaten                        |                 |                                                                                                    |                                                                                                    |                                                                                                    |
| $\Lambda_{\!\!\!\!\!\!\!\!\!\!\!\!\!\!\!\!\!\!\!\!\!\!\!\!\!\!\!\!\!\!\!\!\!\!\!\!$ | Umsatz                                     | Transaktionen   | Durchschnittliche Au                                                                                                    | usgaben Of                                                                                                    | ffene Bestellungen                                                                                                    |
| ④ Allgemein                                                                         | € 0,00                                     | 0               | € 0,00                                                                                                    | ) (                                                                                                    | E 161,40                                                                                                    |
| Ξ Bezahlen 🗸 🖌                                                                      |                                            |                 |                                                                                                    |                                                                                                    | Summe<br>5                                                                                                    |
| ∵ Self-service ✓                                                                    |                                            |                 |                                                                                                    |                                                                                                    | Letzte Aktualisierung:<br>heute um 01:40 Uhr                                                                                                    |
|                                                                                     | Umsatzdetails  Diese Woche Vorherige Woche | Samstag Sonntag | UMSATZ BIS HEUTE<br>DIESE WOCHE<br>€ 0,00<br>DURCHSCHNITTLICHE AUSGABEN<br>BIS HEUTE<br>DIESE WOCHE<br>€ 0,00<br>TRANSAKTIONSANZAHL BIS HEUTE<br>DIESE WOCHE<br>0 | UMSATZ BIS HEUTE<br>VORHERIGE WOCHE<br>€ 0,00<br>DURCHSCHNITTLICHE AUSGABEN<br>BIS HEUTE<br>VORHERIGE WOCHE<br>€ 0,00<br>TRANSAKTIONSANZAHL BIS HEUTE<br>VORHERIGE WOCHE<br>0 | UMSATZ GESAMT<br>VORHERIGE WOCHE<br>€ 0,00<br>DURCHSCHNITTLICHE AUSGABEN<br>VORHERIGE WOCHE<br>€ 0,00<br>TRANSAKTIONEN GESAMT<br>VORHERIGE WOCHE<br>0 |

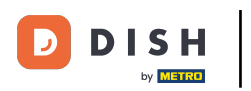

# • Klicke auf Artikel.

| DISH POS v2.65.4  |   | (V) Demo DE <sup>①</sup>                  |                      | 😚 DISH P                                    | OS-Tutorials                                               | dish_de_video@hd.digital ~                              |
|-------------------|---|-------------------------------------------|----------------------|---------------------------------------------|------------------------------------------------------------|---------------------------------------------------------|
| « Menü minimieren |   | Dashboard                                 |                      |                                             |                                                            |                                                         |
| 🕅 Artikel         | ~ | Heutige Umsatzdaten                       |                      |                                             |                                                            |                                                         |
| -\/- Finanzen     | ~ | Umsatz                                    | Transaktionen        | Durchschnittliche Au                        | isgaben Of                                                 | fene Bestellungen                                       |
| ô Allgemein       | ~ | € 0,00                                    | 0                    | € 0,00                                      | ) (                                                        | £ 161,40                                                |
| 😑 Bezahlen        | ~ |                                           |                      |                                             |                                                            | Summe<br>5                                              |
| . Self-service    | ~ |                                           |                      |                                             |                                                            | Letzte Aktualisierung:<br>heute um 01:40 Uhr            |
|                   |   | Umsatzdetails                             |                      |                                             |                                                            |                                                         |
|                   |   | Diese Woche     Vorherige Woche           |                      | UMSATZ BIS HEUTE<br>DIESE WOCHE<br>€ 0,00   | UMSATZ BIS HEUTE<br>VORHERIGE WOCHE<br>€ 0,00              | UMSATZ GESAMT<br>VORHERIGE WOCHE<br>€ 0,00              |
|                   |   | 600<br>650<br>640                         |                      |                                             | DURCHSCHNITTLICHE AUSGABEN<br>BIS HEUTE<br>VORHERIGE WOCHE | DURCHSCHNITTLICHE AUSGABEN<br>VORHERIGE WOCHE<br>€ 0,00 |
|                   |   | c.su         e20           610         e0 | iter Oracles Oracles | TRANSAKTIONSANZAHL BIS HEUTE<br>DIESE WOCHE | TRANSAKTIONSANZAHL BIS HEUTE<br>VORHERIGE WOCHE            | TRANSAKTIONEN GESAMT<br>VORHERIGE WOCHE                 |
|                   |   | Montag Dienstag Mittwoch Donnerstag Fre   | rag samstag Sonntag  | -                                           | -                                                          | -                                                       |

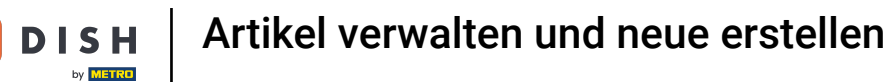

# • Klicke auf den Untermenüpunkt Artikel.

| DIS        | H POS v2.65.4                   |   | (V) Demo DE 0                                  |                 | 😚 DISH PO                                             | DS-Tutorials                                              | dish_de_video@hd.digital $$                   |
|------------|---------------------------------|---|------------------------------------------------|-----------------|-------------------------------------------------------|-----------------------------------------------------------|-----------------------------------------------|
| « м        | enü minimieren<br>Dashboard     |   | Dashboard                                      |                 |                                                       |                                                           |                                               |
| ٢          | Artikel                         | ^ | Heutige Umsatzdaten                            |                 |                                                       |                                                           |                                               |
|            | Artikel                         |   | Umsatz                                         | Transaktionen   | Durchschnittliche Au                                  | sgaben Of                                                 | fene Bestellungen                             |
|            | Artikelgruppen<br>Preisebenen   |   | € 0,00                                         | 0               | € 0,00                                                | ) €                                                       | 61,40                                         |
|            | Menüs<br>Fixpreis-Menüs         |   |                                                |                 |                                                       |                                                           | Summe                                         |
|            | Optionenmenü<br>Preisgestaltung |   |                                                |                 |                                                       |                                                           | 5<br>Letzte Aktualisierung:                   |
|            | Zeiträume                       |   |                                                |                 |                                                       |                                                           | heute um 01:40 Uhr                            |
|            | Angebote                        |   | Umsatzdetails                                  |                 |                                                       |                                                           |                                               |
| - <b>\</b> | Finanzen                        | ~ | - Diese Woche - Vorherige Woche                |                 |                                                       |                                                           |                                               |
| •          |                                 |   | €100                                           |                 | UMSATZ BIS HEUTE                                      | UMSATZ BIS HEUTE                                          | UMSATZ GESAMT                                 |
| ŝ          | Allgemein                       | ~ | 690<br>680                                     |                 | € 0,00                                                |                                                           |                                               |
|            | Bezahlen                        | ~ | 670<br>660<br>650                              |                 | DURCHSCHNITTLICHE AUSGABEN<br>BIS HEUTE               | DURCHSCHNITTLICHE AUSGABEN<br>BIS HEUTE                   | DURCHSCHNITTLICHE AUSGABEN<br>VORHERIGE WOCHE |
| ŗ          | Self-service                    | ~ | €40                                            |                 |                                                       |                                                           | € 0,00                                        |
|            |                                 |   | 630<br>620<br>610                              |                 | € 0,00<br>TRANSAKTIONSANZAHL BIS HEUTE<br>DIESE WOCHE | € 0,00<br>TRANSAKTIONSANZAHL BIS HEUTE<br>VORHERIGE WOCHE | TRANSAKTIONEN GESAMT<br>VORHERIGE WOCHE       |
|            |                                 |   | 60 Mantas Dianstas Mittuash Dopperstas Ersitas | Pamatag Constag | 0                                                     | 0                                                         | 0                                             |
|            |                                 |   | woniag Diensiag Mikwoch Donherstag Freitag     | Samsay Sumilay  |                                                       |                                                           |                                               |

DISH

by METRO

D

#### Alle eingegebene Artikel deines Restaurants werden hier angezeigt.

| DISHPOS <sub>v2.65.4</sub>       | (V) | C                 | Demo        | DE            | 0                                |                           |                   | 😚 DISH POS-Tutorials                  | 0           | lish_de_video@hd.digital 🗸 |
|----------------------------------|-----|-------------------|-------------|---------------|----------------------------------|---------------------------|-------------------|---------------------------------------|-------------|----------------------------|
| « Menü minimieren    Ø Dashboard |     | el (141<br>gemein | lartik      | el)<br>Allerg | ene                              |                           |                   |                                       |             |                            |
| Artikel Artikel                  | ۵   | Тірр              | oen, un     | n Such        | e zu beginne Artikelgruppe Alles | ~                         | :=                | Anzeigen 50 v Archiv V Filter Spalten | ~           | + Artikel hinzufügen       |
| Artikelgruppen                   |     |                   | П           | D 🗘           | Name 🗘                           | Artikelgruppe 🗘           | Umsatzgruppe      | Preise                                | MwSt. 🗘     | Produktionseigense         |
| Menüs                            | 0   | 6                 | ∰ #         | \$98          | Amaretto Disarono                | Ausländischen Spirituosen | Getränke niedrig  | € 5,25                                | 19% - Norm  | al Bar                     |
| Fixpreis-Menüs                   | 0   | <b>6</b> t        | Ê #         | <b>*68</b>    | Apfelsaft                        | Alkoholfreie Getränke     | Getränke niedrig  | € 3,20                                | 7% - Niedri | g Bar                      |
| Preisgestaltung                  | 0   | 6                 | îî #        | #144          | Apfelsaft test                   | Alkoholfreie Getränke     | Getränke niedrig  | € 3,20                                | 7% - Niedri | g Bar                      |
| Zeiträume                        | 0   | <b>6</b> t        | Ê #         | #137          | Apple pie                        |                           | Niedrige Mehrwert | steuer € 5,00                         | 7% - Niedri | g                          |
| Ar Finanzen                      | 0   | 6                 | Ê #         | #140          | Apple pie                        | Take Away                 | Niedrige Mehrwert | steuer € 5,00                         | 7% - Niedri | g                          |
| v manzen                         | 0   | 6                 | ÎÎ #        | ¢1            | Austern Pro Stuck                | Aperitif                  | Küche             | € 3,00                                | 7% - Niedri | g Küche                    |
| (양 Allgemein 🗸                   | 0   | 6                 | <u>i</u> #  | #2            | Austern Pro Stuck Passionsfrucht | Aperitif                  | Küche             | € 3,50                                | 7% - Niedri | g Küche                    |
| 🗖 Bezahlen 🗸 🗸                   | 0   | 6                 | Ê #         | \$28          | Auswahl An Käse                  | Nachspeisen               | Küche             | € 14,00                               | 7% - Niedri | g Küche                    |
| רָיָ Self-service ע              | 0   | 6 t               | ÊÎ #        | 139           | Auswahlmenü                      |                           | Hohe Mehrwertste  | uer € 19,95                           | 0% - 0      |                            |
|                                  | 0   | 6                 | îî #        | #119          | Bacardi Blanc                    | Ausländischen Spirituosen | Getränke niedrig  | € 5,25                                | 19% - Norm  | al Bar                     |
|                                  | 0   | 6                 | îî #        | ‡120          | Bacardi-zitrone                  | Ausländischen Spirituosen | Getränke niedrig  | € 5,25                                | 19% - Norm  | al Bar                     |
|                                  | 0   | 6                 | <u>ii</u> # | <b>#4</b> 4   | Bailey's Kaffee                  | Kaffeespezialitäten       | Getränke niedrig  | € 7,75                                | 19% - Norm  | al Bar                     |
|                                  | 0   | <b>G</b> 1        | ÎÎ #        | ŧ99           | Baileys                          | Ausländischen Spirituosen | Getränke niedrig  | € 5,25                                | 19% - Norm  | al Bar                     |
|                                  | 0   | 6                 | ÎÎ #        | \$78          | Ballantines                      | Whiskey                   | Getränke niedrig  | € 6,25                                | 19% - Norm  | al Bar                     |
|                                  | 0   | 6                 | Ê #         | ‡142          | Bearnaise-steak Und Pommes       | Take Away                 | Niedrige Mehrwert | steuer € 19,50                        | 7% - Niedri | g Küche                    |
|                                  | _   | G 1               | ती <b>#</b> | #14           | Bearnaise-steak Und Pommes       | Hauptspeisen              | Küche             | € 19,50                               | 7% - Niedri | g Küche                    |
|                                  |     |                   |             |               |                                  |                           | 1 2 3             | >                                     |             |                            |

by METRO

## Um einen Artikel anzupassen, klicke auf das Stiftsymbol.

| <b>DISH</b> POS <sub>V2.65.4</sub> (V) <b>Demo DE</b> <sup>①</sup>                                                                                                    |                                         |                                    | 😚 DISH POS-Tutorials                | dish_de_vic                 | deo@hd.digital     |
|----------------------------------------------------------------------------------------------------|-----------------------------------------|------------------------------------|-------------------------------------|-----------------------------|--------------------|
| « Menü minimieren Artikel (141artikel)<br>Dashboard Allgemein Allergene                                                                                                    |                                         |                                    |                                     |                             |                    |
| Artikel  Artikel  Artikel  Cippen, um Suche zu b                                                                                                    | beginne Artikelgruppe Alles             | ▶ :=                               | Anzeigen 50 v Archiv Tilter Spalter | <ul><li>✓ + Artik</li></ul> | el hinzufügen      |
| Artikelgruppen ID 🗘 Nar                                                                                                    | me 🗘 Artikelgru                         | uppe 🗘 Umsatzgruppe                | Preise 🗘 Optionspreis 🗘             | MwSt. 🗘                     | Produktionseigense |
| Menūs 🖉 🔂 🗊 #98 Am.                                                                                                    | naretto Disarono Ausländis              | schen Spirituosen Getränke niedrig | € 5,25                              | 19% - Normal                | Bar                |
| Fixpreis-Menüs                                                                                                    | ofelsaft Alkoholfre                     | eie Getränke Getränke niedrig      | € 3,20                              | 7% - Niedrig                | Bar                |
| Preisgestaltung                                                                                                    | felsaft test Alkoholfre                 | eie Getränke Getränke niedrig      | € 3,20                              | 7% - Niedrig                | Bar                |
| Zeiträume 🥜 🖻 前 #137 App                                                                                                    | ple pie                                 | Niedrige Mehrwerts                 | teuer € 5,00                        | 7% - Niedrig                |                    |
|                                                                                                    | pple pie Take Awa                       | y Niedrige Mehrwerts               | teuer € 5,00                        | 7% - Niedrig                |                    |
| ✓ Finanzen ✓ G ⊕ #1 Aus                                                                                                    | stern Pro Stuck Aperitif                | Küche                              | € 3,00                              | 7% - Niedrig                | Küche              |
| Allgemein Y     Image: Constraint of the second second | stern Pro Stuck Passionsfrucht Aperitif | Küche                              | € 3,50                              | 7% - Niedrig                | Küche              |
| E Bezahlen 👻 🥖 🔂 🛱 #28 Aus                                                                                                    | swahl An Käse Nachspeis                 | sen Küche                          | € 14,00                             | 7% - Niedrig                | Küche              |
| ݤ Self-service ✔ 🖉 ि 🗄 #139 Aus                                                                                                    | swahlmenü                               | Hohe Mehrwertsteu                  | er € 19,95                          | 0% - 0                      |                    |
| 🥟 🔂 🛱 #119 Bac                                                                                                    | cardi Blanc Ausländis                   | schen Spirituosen Getränke niedrig | € 5,25                              | 19% - Normal                | Bar                |
| 🥟 🔂 🛱 #120 Bac                                                                                                    | cardi-zitrone Ausländis                 | schen Spirituosen Getränke niedrig | € 5,25                              | 19% - Normal                | Bar                |
| 🥟 🔂 🛱 #44 Bail                                                                                                    | iley's Kaffee Kaffeespe                 | ezialitäten Getränke niedrig       | € 7,75                              | 19% - Normal                | Bar                |
| 🥟 🔂 🛱 #99 Bail                                                                                                    | ileys Ausländis                         | schen Spirituosen Getränke niedrig | € 5,25                              | 19% - Normal                | Bar                |
| 🥟 🔂 🖞 #78 Ball                                                                                                    | llantines Whiskey                       | Getränke niedrig                   | € 6,25                              | 19% - Normal                | Bar                |
| 🥟 🔂 🍵 #142 Bea                                                                                                    | arnaise-steak Und Pommes Take Away      | y Niedrige Mehrwerts               | teuer € 19,50                       | 7% - Niedrig                | Küche              |
| 币 简 #14 Bea                                                                                                    | arnaise-steak Und Pommes Hauptspe       | isen Küche                         | € 19,50                             | 7% - Niedrig                | Küche              |

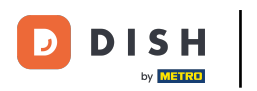

## Es erscheint ein Fenster, in dem du die Artikelinformationen ändern kannst.

| DISH POS v2.65.4               | Artikel bearbeiten   | Artikel                                      |                                                                                 |                      |                          |                                       | SCHLIESSEN 🛞                   |
|--------------------------------|----------------------|----------------------------------------------|---------------------------------------------------------------------------------|----------------------|--------------------------|---------------------------------------|--------------------------------|
|                                | # Artikel            | Name* Amaretto Di                            | sarono                                                                          | Artikelgruppe Auslär | ndischen Spirituosen 🗸 🗸 | Umsatzgruppe* Keine (St               | tandard: Getränke niedrig) 🗸 🗸 |
| Ø Dashboard                    | Artikelbeschreibung  | Preise                                       |                                                                                 |                      |                          | Beschreibung                          |                                |
| Artikel ^                      | Preisebenen          | Preis*                                       | 5,25                                                                            | Optionspreis         | 0,00                     | Kurzname                              |                                |
| Artikelgruppen                 | 🔁 Abbildungen        | MwSt. *                                      | 19% - Normal 🛛 🗸                                                                | Preis je             |                          | Suchen und Filte                      | r                              |
| Menüs                          | Produktinformationen |                                              | <ul> <li>Ist der offene Preis</li> <li>Einschließlich</li> <li>MusSt</li> </ul> | Einheit              | ~                        | Suchfeld 1                            |                                |
| Fixpreis-Menüs<br>Optionenmenü |                      | Produktion                                   | MwSt.                                                                           |                      |                          | Suchfeld 2                            |                                |
| Preisgestaltung<br>Zeiträume   |                      | Produktionsreihenfolg                        | • O                                                                             | Gang                 | Ohne 🗸                   | Weitere(s)                            |                                |
| Angebote                       |                      | Produktionseigenscha                         | ften                                                                            |                      |                          | Filiale                               | Keine (Ergebnis 🗸              |
| √y Finanzen 🗸                  |                      | Standard: Bar<br>+ Produktionseigensch       | naften hinzufügen                                                               |                      |                          | <ul> <li>Ist nur eine Opti</li> </ul> | on                             |
| 🚯 Allgemein 🗸 🗸                |                      | Pop-ups                                      |                                                                                 |                      |                          | Prozess                               |                                |
| 🗖 Bezahlen 🗸 🗸                 |                      | + Optionenmenü hinzu                         | ıfügen                                                                          |                      |                          | Workflow                              | Standard 🗸                     |
| 다 Self-service 🗸               |                      | Artikel-Komponen                             | ten                                                                             |                      |                          | Verarbeitungstyp                      | Standard 🗸                     |
|                                |                      | Es wurden keine Komp<br>+ Komponente hinzufü | oonenten hinzugefügt<br>igen                                                    |                      |                          | Verpackungsprofil                     | Ohne 🗸                         |
|                                |                      |                                              |                                                                                 |                      |                          | Identifikation                        |                                |
|                                |                      |                                              |                                                                                 |                      |                          | Ihre Referenz                         | e355bd82-6911-4b68-b1e6-9af    |
|                                |                      |                                              |                                                                                 |                      |                          | ID                                    | 98                             |
|                                |                      |                                              |                                                                                 |                      |                          |                                       |                                |
|                                |                      |                                              |                                                                                 |                      |                          |                                       |                                |
|                                |                      |                                              |                                                                                 |                      |                          |                                       | Speichern                      |

# • Klicke dann auf Speichern.

DISH

by METRO

D

| DISHPOS <sub>v2.65.4</sub>     | Artikel bearbeiten     | Artikel                                                |                                           | SCHLIESSEN 🛞                                      |
|--------------------------------|------------------------|--------------------------------------------------------|-------------------------------------------|---------------------------------------------------|
| « Menü minimieren              | # Artikel              | Name* Amaretto Disarono                                | Artikelgruppe Ausländischen Spirituosen V | msatzgruppe* Keine (Standard: Getränke niedrig) 🗸 |
| Dashboard                      | Artikelbeschreibung    | Preise                                                 |                                           | Beschreibung                                      |
| Artikel Artikel                | Preisebenen            | Preis* 5,25                                            | Optionspreis 0,00                         | Kurzname                                          |
| Artikelgruppen<br>Preisebenen  | Abbildungen            | MwSt. * 19% - Normal 🗸                                 | Preis je                                  | Suchen und Filter                                 |
| Menüs                          | i Produktinformationen | □ Ist der offene Preis<br>☑ Einschließlich<br>MwSt     | Einheit V                                 | Suchfeld 1                                        |
| Fixpreis-Menüs<br>Optionenmenü |                        | Produktion                                             |                                           | Suchfeld 2                                        |
| Preisgestaltung<br>Zeiträume   |                        | Produktionsreihenfolge 0                               | Gang Ohne 🗸                               | Weitere(s)                                        |
| Angebote                       |                        | Produktionseigenschaften                               |                                           | Filiale Keine (Ergebnis 🗸                         |
| √ Finanzen ✓                   |                        | Standard: Bar<br>+ Produktionseigenschaften hinzufügen |                                           | Ist nur eine Option                               |
| 🔅 Allgemein 🗸                  |                        | Pop-ups                                                |                                           | Workflow Standard Y                               |
| 🗖 Bezahlen 🗸 🗸                 |                        | + Optionenmenü hinzufügen                              |                                           | Verarbeitungstyp Standard V                       |
| े़⊡ Self-service ✓             |                        | Artikel-Komponenten                                    |                                           | Verpackungsprofil Ohne V                          |
|                                |                        | + Komponente hinzufügen                                |                                           | Identifikation                                    |
|                                |                        |                                                        |                                           | Ihre Referenz e355bd82-6911-4b68-b1e6-9af         |
|                                |                        |                                                        |                                           | ID 98                                             |
|                                |                        |                                                        |                                           |                                                   |
|                                |                        |                                                        |                                           |                                                   |
|                                |                        |                                                        |                                           | Speichern                                         |

## Um einen Artikel zu kopieren, klicke auf das abgebildete Kopiersymbol.

| DISH POS v2.65.4     | (V) Demo DE <sup>①</sup>                          |                                            | 😚 DISH POS-Tutorials      | dish_de_video@hd.digital ~ |
|----------------------|---------------------------------------------------|--------------------------------------------|---------------------------|----------------------------|
| « Menü minimieren    | Artikel (141artikel) Allgemein Allergene          |                                            |                           |                            |
| Artikel Artikel      | Q Tippen, um Suche zu beginne Artikelgruppe Alles | ✓ III Anzeigen 50                          | OvArchiv V Filter Spalter | + Artikel hinzufügen       |
| Artikelgruppen       | ID 🗘 Name 🗘                                       | Artikelgruppe 🗘 Umsatzgruppe               | Preise 🗘 Optionspreis 🗘   | MwSt. 🗘 Produktionseigense |
| Menüs                | 🥜 🕞 🗄 #98 Amaretto Disarono                       | Ausländischen Spirituosen Getränke niedrig | € 5,25                    | 19% - Normal Bar           |
| Fixpreis-Menüs       | 🥜 🔂 🗑 #68 Apfelsaft                               | Alkoholfreie Getränke Getränke niedrig     | € 3,20                    | 7% - Niedrig Bar           |
| Preisgestaltung      | 🥜 🔂 🗊 #144 Apfelsaft test                         | Alkoholfreie Getränke Getränke niedrig     | € 3,20                    | 7% - Niedrig Bar           |
| Zeiträume            | 🥟 🖻 🌐 #137 Apple pie                              | Niedrige Mehrwertsteuer                    | € 5,00                    | 7% - Niedrig               |
| Angebote             | 🥟 🔂 🤠 #140 Apple pie                              | Take Away Niedrige Mehrwertsteuer          | € 5,00                    | 7% - Niedrig               |
| -∿ Finanzen 🗸 🗸      | 🥟 🖻 🌐 #1 Austern Pro Stuck                        | Aperitif Küche                             | € 3,00                    | 7% - Niedrig Küche         |
| (화 Allgemein V       | C 1 #2 Austern Pro Stuck Passionsfrucht           | Aperitif Küche                             | € 3,50                    | 7% - Niedrig Küche         |
| 🖻 Bezahlen 🗸 🗸       | 🧷 🖻 📋 #28 Auswahl An Käse                         | Nachspeisen Küche                          | € 14,00                   | 7% - Niedrig Küche         |
| ৢ प ় Self-service ✓ | 🖉 🕞 前 #139 Auswahlmenü                            | Hohe Mehrwertsteuer                        | € 19,95                   | 0% - 0                     |
|                      | 🥟 🕞 🍵 #119 Bacardi Blanc                          | Ausländischen Spirituosen Getränke niedrig | € 5,25                    | 19% - Normal Bar           |
|                      | 🧷 🔂 🗊 #120 Bacardi-zitrone                        | Ausländischen Spirituosen Getränke niedrig | € 5,25                    | 19% - Normal Bar           |
|                      | 🕗 🔂 🧃 #44 Bailey's Kaffee                         | Kaffeespezialitäten Getränke niedrig       | € 7,75                    | 19% - Normal Bar           |
|                      | 🖉 🔂 🗊 #99 Baileys                                 | Ausländischen Spirituosen Getränke niedrig | € 5,25                    | 19% - Normal Bar           |
|                      | 🥟 🖻 🛱 #78 Ballantines                             | Whiskey Getränke niedrig                   | € 6,25                    | 19% - Normal Bar           |
|                      | 🤌 🕤 🍵 #142 Bearnaise-steak Und Pommes             | Take Away Niedrige Mehrwertsteuer          | € 19,50                   | 7% - Niedrig Küche         |
|                      | 🖉 🖻 🛱 #14 Bearnaise-steak Und Pommes              | Hauptspeisen Küche                         | € 19,50                   | 7% - Niedrig Küche         |
|                      |                                                   | 1 2 3 >                                    |                           |                            |

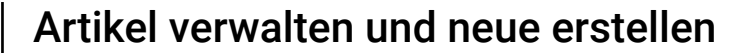

Т

DISH

by METRO

Der Artikel ist nun kopiert. Um den Namen zu ändern, klicke einfach auf den Artikel und gebe den gewünschten Namen ein.

| DISHPOS <sub>v2.65.4</sub>     | (V)        | Dem              | IO DE           | 0                                |                           |                    | 😚 DISH POS-Tutorials    | $\bigcirc$ | dish_de_video@hd.digital $$ |
|--------------------------------|------------|------------------|-----------------|----------------------------------|---------------------------|--------------------|-------------------------|------------|-----------------------------|
| « Menü minimieren              | Artikel    | (142 art<br>mein | ikel)<br>Allerg | ene                              |                           |                    |                         |            |                             |
| Artikel ^                      | <b>Q</b> ( | Tippen, I        | um Such         | e zu beginne Artikelgruppe Alles | ~                         | :=                 | Anzeigen 50 v Archiv    | n ~        | + Artikel hinzufügen        |
| Artikelgruppen                 |            |                  | ID ¢            | Name 🗘                           | Artikelgruppe 🗘           | Umsatzgruppe       | Preise 🗘 Optionspreis 🗘 | MwSt. 🗘    | Produktionseigense          |
| Menüs                          | 1          |                  | #98             | Amaretto Disarono                | Ausländischen Spirituosen | Getränke niedrig   | € 5,25                  | 19% - Nor  | mal Bar                     |
| Fixpreis-Menüs<br>Optionenmenü | 1          | È û              | #145            | Amaretto Disarono (ko            | Ausländischen Spirituosen | Getränke niedrig   | € 5,25                  | 19% - Nor  | mal Bar                     |
| Preisgestaltung                | 1 प        | D D              | #68             | Apfelsaft                        | Alkoholfreie Getränke     | Getränke niedrig   | € 3,20                  | 7% - Nied  | rig Bar                     |
| Zeiträume<br>Angebote          | 0 G        | ) Ū              | #144            | Apfelsaft test                   | Alkoholfreie Getränke     | Getränke niedrig   | € 3,20                  | 7% - Nied  | rig Bar                     |
| Ar Finanzen                    | 1          | <b>D</b>         | #137            | Apple pie                        |                           | Niedrige Mehrwerts | teuer € 5,00            | 7% - Nied  | rig                         |
| v i manzon                     | 1 प        |                  | #140            | Apple pie                        | Take Away                 | Niedrige Mehrwerts | teuer € 5,00            | 7% - Nied  | rig                         |
| () Allgemein                   | 1 F        |                  | #1              | Austern Pro Stuck                | Aperitif                  | Küche              | € 3,00                  | 7% - Nied  | rig Küche                   |
| 🖻 Bezahlen 🗸 🗸                 | <i>।</i> ( | <b>D</b>         | #2              | Austern Pro Stuck Passionsfrucht | Aperitif                  | Küche              | € 3,50                  | 7% - Nied  | rig Küche                   |
| ݤ Self-service ✓               | 1 F        | È Û              | #28             | Auswahl An Käse                  | Nachspeisen               | Küche              | € 14,00                 | 7% - Nied  | rig Küche                   |
|                                | <i>ା</i> ଜ | È Ó              | #139            | Auswahlmenü                      |                           | Hohe Mehrwertsteu  | er € 19,95              | 0% - 0     |                             |
|                                | 1 प        | D D              | #119            | Bacardi Blanc                    | Ausländischen Spirituosen | Getränke niedrig   | € 5,25                  | 19% - Nor  | mal Bar                     |
|                                | 1 F        | È Ū              | #120            | Bacardi-zitrone                  | Ausländischen Spirituosen | Getränke niedrig   | € 5,25                  | 19% - Nor  | mal Bar                     |
|                                | 1 F        | Ì Ū              | #44             | Bailey's Kaffee                  | Kaffeespezialitäten       | Getränke niedrig   | € 7,75                  | 19% - Nor  | mal Bar                     |
|                                | 1 प        | <b>D</b>         | #99             | Baileys                          | Ausländischen Spirituosen | Getränke niedrig   | € 5,25                  | 19% - Nor  | mal Bar                     |
|                                | 1 प        |                  | #78             | Ballantines                      | Whiskey                   | Getränke niedrig   | € 6,25                  | 19% - Nor  | mal Bar                     |
|                                | <u></u> F  | h m              | #142            | Bearnaise-steak Und Pommes       | Take Away                 | Niedrige Mehrwerts | teuer € 19,50           | 7% - Nied  | rig Küche                   |
|                                |            |                  |                 |                                  |                           | 1 2 3              | >                       |            |                             |

Um den Artikel aus der Liste zu entfernen, klicke auf das Mülleimer-Symbol.

| DISH POS v2.65.4  | (V)            |                | Dem          | o DE           | 0                                |                           |                    | 😚 DISH POS-Tutorials                    | dish_de_vid | deo@hd.digital ∨   |
|-------------------|----------------|----------------|--------------|----------------|----------------------------------|---------------------------|--------------------|-----------------------------------------|-------------|--------------------|
| « Menü minimieren | Artike<br>Allg | el (14<br>emei | 42 arti<br>n | kel)<br>Allerg | ene                              |                           |                    |                                         |             |                    |
| Artikel           | Q              | Тір            | open, u      | m Such         | e zu beginne Artikelgruppe Alles | ~                         | :=                 | Anzeigen 50 v Archiv V Filter Spalten v | - + Artik   | el hinzufügen      |
| Artikelgruppen    |                |                |              | ID ¢           | Name 🗘                           | Artikelgruppe 🗘           | Umsatzgruppe       | Preise 🗘 Optionspreis 🗘 M               | wSt. 🗘      | Produktionseigense |
| Menüs             | 0              | G              | Û            | #98            | Amaretto Disarono                | Ausländischen Spirituosen | Getränke niedrig   | € 5,25 19                               | 9% - Normal | Bar                |
| Fixpreis-Menüs    | 0              | С              | Û            | #145           | Amaretto Disarono (kopie)        | Ausländischen Spirituosen | Getränke niedrig   | € 5,25 19                               | 9% - Normal | Bar                |
| Preisgestaltung   | 0              | Ъ              | Û            | #68            | Apfelsaft                        | Alkoholfreie Getränke     | Getränke niedrig   | € 3,20 74                               | % - Niedrig | Bar                |
| Zeiträume         | 0              | G              | Û            | #144           | Apfelsaft test                   | Alkoholfreie Getränke     | Getränke niedrig   | € 3,20 7                                | % - Niedrig | Bar                |
| Angebote          | 0              | G              | Û            | #137           | Apple pie                        |                           | Niedrige Mehrwerts | steuer € 5,00 7 <sup>4</sup>            | % - Niedrig |                    |
| -√ Finanzen ✓     | 0              | С              | Û            | #140           | Apple pie                        | Take Away                 | Niedrige Mehrwert  | steuer € 5,00 7 <sup>4</sup>            | % - Niedrig |                    |
| 〈승〉 Allgemein     | 0              | С              | Û            | #1             | Austern Pro Stuck                | Aperitif                  | Küche              | € 3,00 74                               | % - Niedrig | Küche              |
| 🗖 Bezahlen 🗸      | 0              | G              | Û            | #2             | Austern Pro Stuck Passionsfrucht | Aperitif                  | Küche              | € 3,50 7                                | % - Niedrig | Küche              |
| ূ Self-service 🗸  | 0              | G              | ١            | #28            | Auswahl An Käse                  | Nachspeisen               | Küche              | € 14,00 7'                              | % - Niedrig | Küche              |
|                   | 0              | G              | ١            | #139           | Auswahlmenü                      |                           | Hohe Mehrwertster  | uer € 19,95 0                           | % - 0       |                    |
|                   | 0              | G              | Û            | #119           | Bacardi Blanc                    | Ausländischen Spirituosen | Getränke niedrig   | € 5,25 19                               | 9% - Normal | Bar                |
|                   | 0              | G              | ∄            | #120           | Bacardi-zitrone                  | Ausländischen Spirituosen | Getränke niedrig   | € 5,25 19                               | 9% - Normal | Bar                |
|                   | 0              | G              | ⊞            | #44            | Bailey's Kaffee                  | Kaffeespezialitäten       | Getränke niedrig   | € 7,75 19                               | 9% - Normal | Bar                |
|                   | 0              | G              | ١            | #99            | Baileys                          | Ausländischen Spirituosen | Getränke niedrig   | € 5,25 19                               | 9% - Normal | Bar                |
|                   | 0              | G              | ŧ            | #78            | Ballantines                      | Whiskey                   | Getränke niedrig   | € 6,25 19                               | 9% - Normal | Bar                |
|                   | 1              | G              | ħ            | #142           | Bearnaise-steak Und Pommes       | Take Away                 | Niedrige Mehrwert  | steuer € 19,50 7                        | % - Niedrig | Küche              |
|                   |                |                |              |                |                                  |                           | 1 2 3              | >                                       |             |                    |

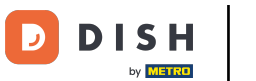

# • Klicke auf Löschen um zu bestätigen.

| DISHPOS <sub>v2.65.4</sub>                | (V) booq Demo DE 💿                                                                                |                                                       | 😚 DISH POS-Tutorials                | dish_de_video@hd.digital ~ |
|-------------------------------------------|---------------------------------------------------------------------------------------------------|-------------------------------------------------------|-------------------------------------|----------------------------|
| « Menü minimieren ② Dashboard ③ Artikel ^ | Artikel (142 artikel)<br>Allgemein Allergene<br>O Tippen, um Suche zu beginne Artikelgruppe Alles | → i≡ Anzeiga                                          | en 50 ≺Archiv (♡ Filter) (⊚ Spalter | + Artikel hinzufügen       |
| Artikel                                   |                                                                                                   |                                                       |                                     |                            |
| Artikelgruppen<br>Preisebenen             | ID 🗘 Name 🗘                                                                                       | Artikelgruppe 🗘 Umsatzgruppe                          | Preise 🗘 Optionspreis 🗘             | MwSt.   Produktionseigense |
| Menüs                                     | 🧷 🖻 前 #98 Amaretto Disarono                                                                       | Ausländischen Spirituosen Getränke niedrig            | € 5,25                              | 19% - Normal Bar           |
| Fixpreis-Menüs                            | 🧷 🖻 💼 #145 Amaretto Disarono (kopie)                                                              | Ausländischen Spirituosen Getränke niedrig            | € 5,25                              | 19% - Normal Bar           |
| Preisgestaltung                           | 🧷 🖻 #68 Apfelsaft                                                                                 | Alkoholfreie Getränke Getränke niedrig                | € 3,20                              | 7% - Niedrig Bar           |
| Zeiträume                                 | 🧷 🖻 🗊 #144 Apfelsaft test                                                                         | Alkoholfreie Getränke Getränke niedrig                | € 3,20                              | 7% - Niedrig Bar           |
| Angebote                                  | P 🔂 🌐 #137 Apple pie Sind Sie sich                                                                | er, dass Sie das ausgewählte Element löschen möchten? | € 5,00                              | 7% - Niedrig               |
| -∿r Finanzen 🗸 🗸 ✓                        | 7 1 11 110 Apple pie                                                                              |                                                       | € 5,00                              | 7% - Niedrig               |
| 🚯 Allgemein 🗸                             | 🥟 💼 #1 Austern Pro Stuck                                                                          | Abbrechen Löschen                                     | € 3,00                              | 7% - Niedrig Küche         |
| 🗖 Bezahlen 🗸 🗸                            | P 1 #2 Austern Pro Stuck Passionsfrucht                                                           | Aperitif Küche                                        | € 3,50                              | 7% - Niedrig Küche         |
| Ç Self-service ✓                          | 🤌 🖻 📋 #28 Auswahl An Kāse                                                                         | Nachspeisen Küche                                     | € 14,00                             | 7% - Niedrig Küche         |
|                                           | 🧷 🕞 💼 #139 Auswahlmenü                                                                            | Hohe Mehrwertsteuer                                   | € 19,95                             | 0% - 0                     |
|                                           | 🧷 🖻 🗊 #119 Bacardi Blanc                                                                          | Ausländischen Spirituosen Getränke niedrig            | € 5,25                              | 19% - Normal Bar           |
|                                           | 🤌 🖻 🗊 #120 Bacardi-zitrone                                                                        | Ausländischen Spirituosen Getränke niedrig            | € 5,25                              | 19% - Normal Bar           |
|                                           | 2 C # #44 Bailey's Kaffee                                                                         | Kaffeespezialitäten Getränke niedrig                  | € 7,75                              | 19% - Normal Bar           |
|                                           | 🧷 🖻 🗰 #99 Baileys                                                                                 | Ausländischen Spirituosen Getränke niedrig            | € 5,25                              | 19% - Normal Bar           |
|                                           | 🧷 🖻 🍵 #78 Ballantines                                                                             | Whiskey Getränke niedrig                              | € 6,25                              | 19% - Normal Bar           |
|                                           | Ch 📾 #142 Bearnaise-steak Und Pommes                                                              | Take Away Niedrige Mehrwertsteuer                     | € 19,50                             | 7% - Niedrig Küche         |
|                                           |                                                                                                   | 1 2 3 >                                               |                                     |                            |

## Um einen neuen Artikel zur Liste hinzuzufügen, klicke auf + Artikel hinzufügen.

| • Methodination   • National   • Article   • Article </th <th>DISH POS v2.65.4</th> <th></th> <th>(V)</th> <th></th> <th>Den</th> <th>no DE</th> <th>0</th> <th></th> <th></th> <th>😚 DISH POS-Tutorials</th> <th>O d</th> <th>ish_de_video@hd.digital</th>                                                                                                    | DISH POS v2.65.4  |   | (V)   |               | Den    | no DE           | 0                                 |                           |                         | 😚 DISH POS-Tutorials      | O d          | ish_de_video@hd.digital |
|----------------------------------------------------------------------------------------------------|-------------------|---|-------|---------------|--------|-----------------|-----------------------------------|---------------------------|-------------------------|---------------------------|--------------|-------------------------|
| Artikel   Artikel   Artikel   Artikel   Artikel   Artikel   Artikel   Artikel   Breidsebrein   Henis   Progels-Mall   Coloren   Progels-Mall   Coloren   Artikel   Artikel   Henis   Progels-Mall   Coloren   Artikel   Artikel   Henis   Progels-Mall   Coloren   Artikel   Artikel   Artikel   Artikel   Henis   Franzen   Coloren   Artikel   Artikel   Ar                                                                                                    | « Menü minimieren |   | Artik | el (1<br>geme | 41 art | ikel)<br>Allerg | gene                              |                           |                         |                           |              |                         |
| Articate         Processes         Processes <th< td=""><td>Artikel ·</td><td>^</td><td>Q</td><td>Ті</td><td>ippen,</td><td>um Such</td><td>he zu beginne Artikelgruppe Alles</td><td>~</td><td>i⊒ Anzeigen 5</td><td>0 × Archiv Tilter Spalter</td><td></td><td>+ Artikel hinzufügen</td></th<>                                                                                                    | Artikel ·         | ^ | Q     | Ті            | ippen, | um Such         | he zu beginne Artikelgruppe Alles | ~                         | i⊒ Anzeigen 5           | 0 × Archiv Tilter Spalter |              | + Artikel hinzufügen    |
| Maddade         Production         Production         Production         C G G G B PB         Amareto Disarono         Auslandischen Spiritusee         Certaine niedrig         C G G G PA         Bar           Flippris-Hends<br>Optionenmend<br>Optionenmend<br>Angelote         C G G PA         Apfelast         Akohofreie Geträne         Getränke niedrig         C G O PA         Flippris-Hends<br>OPTIONENMENT         C G PA         Apfelast         Akohofreie Geträne         Getränke niedrig         C G O PA         PA         Bar           Angelote         P G P PA         Apfelast         Akohofreie Geträne         Getränke niedrig         C G O PA         PA         Bar           Angelote         P P P         Akohofreie Geträne         Getränke niedrig         C G O PA         PA         Bar           Angenein         P         P P P         Akoten Pro Stuck Passionsfrucht         Apertif         Köche         C G O PA         Nöche         C G O PA         Nöche           P P Set-service         P P P P         Austen Pro Stuck Passionsfrucht         Apertif         Köche         C G O PA         Nöche         C G O PA         Nöche           P P P P         Set-service         P P P         Austen Pro Stuck Passionsfrucht         Apertif         Köche         C G O PA         Nöche         P P         Nöc                                                                                                    | Artikelgruppen    |   |       |               |        | ID 🗘            | Name 🗘                            | Artikelgruppe 🗘           | Umsatzgruppe            | Preise 🗘 Optionspreis 🗘   | MwSt. 🗘      | Produktionseigense      |
| Fippris-Member<br>Optionermend<br>Prisesstatione<br>Angebote         2 ° ° ° 1 86         Apfelsaft         Akhohifreie Getränke         Getränke niedrig         € 3.20         7% - Niedrig         Bar           Prisesstatione<br>Angebote         2 ° ° ° 1 83         Apple pie         Akhohifreie Getränke         Getränke niedrig         € 3.20         7% - Niedrig         Bar           Prisesstatione<br>Angebote         2 ° ° ° 1 83         Apple pie         Take Away         Niedrige Mehrwertsteuer         € 5.00         7% - Niedrig         Köche           P Ranzen         2 ° ° ° 1 83         Austern Pro Stuck         Aperlif         Köche         € 3.50         7% - Niedrig         Köche           P Bazahlen         **         2 ° ° ° 1 83         Austern Pro Stuck Passionsfrucht         Aperlif         Köche         € 3.50         7% - Niedrig         Köche           P Bazahlen         **         2 ° ° ° 1 83         Auswahl An Käse         Rachspeisen         Köche         € 4.00         7% - Niedrig         Köche           **         2 ° ° ° 1 813         Auswahl An Käse         Rachspeisen         Köche         € 4.00         7% - Niedrig         Bar           **         **         **         **         **         **         **         **         **         **         **                                                                                                    | Menüs             |   | 0     | G             | Û      | #98             | Amaretto Disarono                 | Ausländischen Spirituosen | Getränke niedrig        | € 5,25                    | 19% - Norm   | al Bar                  |
| Preside latting Preside latting                                          | Fixpreis-Menüs    |   | 0     | G             | Û      | #68             | Apfelsaft                         | Alkoholfreie Getränke     | Getränke niedrig        | € 3,20                    | 7% - Niedrig | g Bar                   |
| Zeiträume<br>Angebete       2 ° ° ° ° 1137       Apple pie       Take Away       Niedrige Mehrwertsteuer       € 5,00       7% - Niedrig       Küche         • Finanzen       •       2 ° ° ° 140       Apple pie       Take Away       Niedrige Mehrwertsteuer       € 5,00       7% - Niedrig       Küche         • Allgemein       •       2 ° ° ° 140       Austern Pro Stuck       Aperitif       Küche       € 3,00       7% - Niedrig       Küche         • Bezahlen       •       2 ° ° ° 142       Austern Pro Stuck Passionsfrucht       Anertif       Küche       € 3,50       7% - Niedrig       Küche         • Bezahlen       •       2 ° ° ° 142       Austern Pro Stuck Passionsfrucht       Anertif       Küche       € 14,00       7% - Niedrig       Küche         • Ø ° ° ° 142       Auswahl An Käse       Nachspeisen       Küche       € 14,00       7% - Niedrig       Küche         • Ø ° ° ° 142       Auswahl An Käse       Nachspeisen       Getränke niedrig       € 5,25       19% - Normal       Bar         • Ø ° ° ° 142       Bacardi Blanc       Ausländischen Spiritusen       Getränke niedrig       € 5,25       19% - Normal       Bar         • Ø ° ° ° 144       Ballent'ne       Mislegezialtäten       Getränke niedrig       € 2,52       19% - Normal </td <td>Preisgestaltung</td> <td></td> <td>0</td> <td>G</td> <td>Û</td> <td>#144</td> <td>Apfelsaft test</td> <td>Alkoholfreie Getränke</td> <td>Getränke niedrig</td> <td>€ 3,20</td> <td>7% - Niedrig</td> <td>g Bar</td>                                                                                                    | Preisgestaltung   |   | 0     | G             | Û      | #144            | Apfelsaft test                    | Alkoholfreie Getränke     | Getränke niedrig        | € 3,20                    | 7% - Niedrig | g Bar                   |
| <ul> <li>Nigebook</li> <li>Nigebook</li> <li>Nig</li></ul> | Zeiträume         |   | 0     | G             |        | #137            | Apple pie                         |                           | Niedrige Mehrwertsteuer | € 5,00                    | 7% - Niedrig | 3                       |
| <ul> <li>Pindledin</li> <li> <ul> <li></li></ul></li></ul>                                                                                                    | Angebote          |   | 0     | G             | ⊞      | #140            | Apple pie                         | Take Away                 | Niedrige Mehrwertsteuer | € 5,00                    | 7% - Niedrig | 9                       |
| Allgemein     Bezahlen     Bezahlen     Nether Nachspelsen   Nether     Nether     Nether <t< td=""><td>-γ Finanzen</td><td>•</td><td>0</td><td>G</td><td>Û</td><td>#1</td><td>Austern Pro Stuck</td><td>Aperitif</td><td>Küche</td><td>€ 3,00</td><td>7% - Niedrig</td><td>g Küche</td></t<>                                                                                                    | -γ Finanzen       | • | 0     | G             | Û      | #1              | Austern Pro Stuck                 | Aperitif                  | Küche                   | € 3,00                    | 7% - Niedrig | g Küche                 |
| Bezehlen     Bezehlen                                                                                                    | Allgemein         | ~ | 0     | G             | Î      | #2              | Austern Pro Stuck Passionsfrucht  | Aperitif                  | Küche                   | € 3,50                    | 7% - Niedrig | g Küche                 |
| Normal Normal   Normal Bar   Normal Bar  <                                                                                                    | Bezahlen          | ~ | 0     | ſ             |        | #28             | Auswahl An Käse                   | Nachspeisen               | Küche                   | € 14,00                   | 7% - Niedrig | g Küche                 |
| Image: construct of construct of construc                           | े़ Self-service   | ~ | 0     | G             | ⊞      | #139            | Auswahlmenü                       |                           | Hohe Mehrwertsteuer     | € 19,95                   | 0% - 0       |                         |
| Image: Construction of the second second s                           |                   |   | 0     | G             | ▣      | #119            | Bacardi Blanc                     | Ausländischen Spirituosen | Getränke niedrig        | € 5,25                    | 19% - Norm   | al Bar                  |
| <br><br><br><br><br><br><br><br><br><br><br><br><br><br><br><br><br><br><br><br><br><br><br><br><br><br><br><br><br><br><br><br><br><br><br><br><br>                                                                                                    |                   |   | 0     | ſ             | Û      | #120            | Bacardi-zitrone                   | Ausländischen Spirituosen | Getränke niedrig        | € 5,25                    | 19% - Norm   | al Bar                  |
| Image: Comparison of the second of the second of the se                                          |                   |   | 0     | G             |        | #44             | Bailey's Kaffee                   | Kaffeespezialitäten       | Getränke niedrig        | € 7,75                    | 19% - Norm   | al Bar                  |
| timesized columnes between columnes beacher columnes beacher                                                                            |                   |   | 0     | ſ             |        | #99             | Baileys                           | Ausländischen Spirituosen | Getränke niedrig        | € 5,25                    | 19% - Norm   | al Bar                  |
|                                                                                                    |                   |   | 0     | ſ             | ▣      | #78             | Ballantines                       | Whiskey                   | Getränke niedrig        | € 6,25                    | 19% - Norm   | al Bar                  |
| Image: Constraint of the second second s                             |                   |   | 0     | ſ             | ≞      | #142            | Bearnaise-steak Und Pommes        | Take Away                 | Niedrige Mehrwertsteuer | € 19,50                   | 7% - Niedrig | g Küche                 |
|                                                                                                    |                   |   |       | ſı            | ÎÎ     | #14             | Bearnaise-steak Und Pommes        | Hauptspeisen              | Küche                   | € 19,50                   | 7% - Niedrig | a Küche                 |

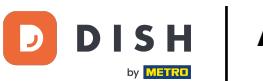

## Trage den Namen für den Artikel ein.

| DISHPOS <sub>v2.65.4</sub>              | Artikel hinzufügen    | Artikel                                                                                 | SCHLIESSEN 🛞 |
|-----------------------------------------|-----------------------|-----------------------------------------------------------------------------------------|--------------|
| « Menü minimieren                       | # Artikel             | Name <sup>®</sup> Mrtikelgruppe Ohne Umsatzgruppe <sup>®</sup> Ohne                     | ~            |
| Dashboard                               | 🖉 Artikelbeschreibung | Preise Beschreibung                                                                     |              |
| Artikel     Artikel                     | 🔁 Abbildungen         | Preis* 0,00 Optionspreis 0,00 Kurzname                                                  |              |
| Artikelgruppen<br>Preisebenen           | Produktinformationen  | MwSt.*     Ohne     Preis je       Ist der offene Preis     Einheit                     |              |
| Menüs<br>Fixpreis-Menüs<br>Optionenmenü |                       | Einschließlich<br>MwSt. Suchfeld 1<br>Suchfeld 2                                        |              |
| Preisgestaltung<br>Zeiträume            |                       | Produktion Produktionsreihenfolg Gang Ohne Weitere(s)                                   |              |
| Angebote                                |                       | Produktionseigenschaften Filiale Kei                                                    | ine (Ergeb V |
| √r Finanzen 🗸 ✓                         |                       | Ohne Ist nur eine Option<br>+ Produktionseigenschaften hinzufügen                       |              |
| 🚯 Allgemein 🗸 🗸                         |                       | Pop-ups Prozess                                                                         |              |
| 🗖 Bezahlen 🗸 🗸                          |                       | + Optionenmenü hinzufügen Workflow Sta                                                  | andard V     |
| Ç. Self-service ✓                       |                       | Artikel-Komponenten Verarbeitungstyp Sta                                                | andard V     |
|                                         |                       | Es wurden keine Komponenten hinzugefügt Verpackungsprofil Oh<br>+ Komponente hinzufügen | ine V        |
|                                         |                       | Identifikation                                                                          |              |
|                                         |                       | Ihre Referenz                                                                           |              |
|                                         |                       | ID                                                                                      |              |
|                                         |                       |                                                                                         |              |
|                                         |                       | Speichern und Weiteres hinzufügen                                                       | n Speichern  |

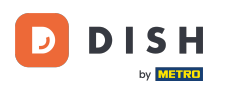

Klicke auf Artikelgruppe und wähle die Gruppe aus, zu der der Artikel gehört. Hinweis: Die Felder Umsatzgruppe, MwSt. und Produktionseigenschaften werden anhand der hinterlegten Daten für die jeweilige Artikelgruppe automatisch ausgefüllt.

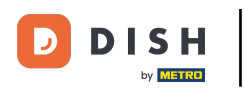

#### Artikel verwalten und neue erstellen

| DISHPOS <sub>v2.65.4</sub>     | Artikel hinzufügen       | Artikel                                                        |               |                                                                     |                                           | SCHLIESSEN 🛞  |
|--------------------------------|--------------------------|----------------------------------------------------------------|---------------|---------------------------------------------------------------------|-------------------------------------------|---------------|
|                                | # Artikel                | Name <sup>®</sup> Kaffee                                       | Artikelgruppe | Ohne                                                                | Umsatzgruppe <sup>®</sup> Ohne            | ~             |
| Ø Dashboard                    | Artikelbeschreibung      | Preise                                                         |               | ∧ ☐ Getränke ☐ Biere vom Fass                                       | Beschreibung                              |               |
| Artikel ^                      | 🔁 Abbildungen            | Preis* 0,00                                                    | Optionsprei   | Whiskey                                                             | Kurzname                                  |               |
| Artikelgruppen<br>Preisebenen  | (i) Produktinformationen | MwSt. * Ohne ~                                                 | Preis je      | <ul> <li>Flasche Bier</li> <li>Ausländischen Spirituosen</li> </ul> | Suchen und Filter                         |               |
| Menüs<br>Fixpreis-Menüs        |                          | Einschließlich<br>MwSt.                                        | Einheit       |                                                                     | Suchfeld 1                                |               |
| Optionenmenü                   |                          | Produktion                                                     |               | Kaffeespezialitäten                                                 | Suchfeld 2                                |               |
| Zeiträume                      |                          | Produktionsreihenfolg                                          | Gang          | <ul> <li>Tee</li> <li>Alkoholfreie Getränke</li> </ul>              | Weitere(s)                                | aine (Fraeh   |
| ∿ Finanzen ✓                   |                          | Produktionseigenschaften Ohne                                  |               | ✓ □ Essen                                                           | Ist nur eine Option                       | ente (El geom |
| <ul><li>④ Allgemein </li></ul> |                          | Pop-ups                                                        |               | v                                                                   | Prozess                                   |               |
| Η Bezahlen 🗸 🗸                 |                          | + Optionenmenü hinzufügen                                      |               |                                                                     | Workflow S                                | tandard V     |
| 및 Self-service 🗸               |                          | Artikel-Komponenten<br>Es wurden keine Komponenten hinzugefügt |               |                                                                     | Verarbeitungstyp S<br>Verpackungsprofil C | hne v         |
|                                |                          | + Komponente hinzufügen                                        |               |                                                                     | Identifikation                            |               |
|                                |                          |                                                                |               |                                                                     | Ihre Referenz                             |               |
|                                |                          |                                                                |               |                                                                     | ID                                        |               |
|                                |                          |                                                                |               |                                                                     |                                           |               |
|                                |                          |                                                                |               | s                                                                   | peichern und Weiteres hinzufüge           | en Speichern  |

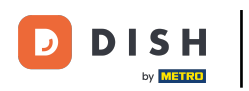

# Trage nun den Preis ein.

| DISHPOS <sub>v2.65.4</sub>              | Artikel hinzufügen     | Artikel                                                                         |                                        | SCHLIESSEN 🛞                                         |
|-----------------------------------------|------------------------|---------------------------------------------------------------------------------|----------------------------------------|------------------------------------------------------|
| « Menü minimieren                       | # Artikel              | Name* Kaffee                                                                    | Artikelgruppe Kaffeespezialitäten V Um | nsatzgruppe* Keine (Standard: Getränke niedrig) V    |
| Ø Dashboard                             | Artikelbeschreibung    | Preise                                                                          |                                        | Beschreibung                                         |
| Artikel ^                               | Abbildungen            | Preis* 0,00                                                                     | Optionspreis 0,00                      | Kurzname                                             |
| Artikelgruppen<br>Preisebenen           | i Produktinformationen | MwSt. * 19% - Normal<br>(Achtung. Artikelgruppe wurde geändert)                 | Preis je                               | Suchen und Filter                                    |
| Menüs<br>Fixpreis-Menüs<br>Optionenmenü |                        | Ist der offene Preis Einschließlich Myst. (Achter Attickerunge wurde geliedert) |                                        | Suchfeld 1                                           |
| Preisgestaltung<br>Zeiträume            |                        | Produktion                                                                      |                                        | Weitere(s)                                           |
| Angebote                                |                        | Produktionsreihenfolg                                                           | Gang Ohne ~                            | Filiale     Keine (Ergeb ✓       Ist nur eine Option |
| Allgemein Y                             |                        | Standard: Bar<br>+ Produktionseigenschaften hinzufügen                          |                                        | Prozess                                              |
| 🗖 Bezahlen 🗸 🗸                          |                        | Pop-ups                                                                         |                                        | Verarbeitungstyp Standard V                          |
| ិ្ភុ Self-service ✓                     |                        | + Optionenmenü hinzufügen<br>Artikel-Komponenten                                |                                        | Verpackungsprofil Ohne V                             |
|                                         |                        | Es wurden keine Komponenten hinzugefügt<br>+ Komponente hinzufügen              |                                        | Identifikation                                       |
|                                         |                        |                                                                                 |                                        | ID                                                   |
|                                         |                        |                                                                                 |                                        |                                                      |
|                                         |                        |                                                                                 | Speid                                  | chern und Weiteres hinzufügen Speichern              |

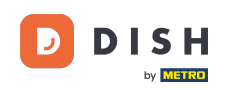

Wenn du den Artikel auch als Option zu einen anderen Artikel verkaufst, kannst du den Optionspreis festlegen. Hinweis: Weitere Informationen zu diesem Bildschirm findest du in dem Tutorial Artikeldetails.

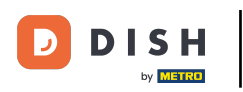

#### Artikel verwalten und neue erstellen

| DISH POS v2.65.4               | Artikel hinzufügen       | Artikel                                                            |                                     | SCHLIESSEN 🛞                                       |
|--------------------------------|--------------------------|--------------------------------------------------------------------|-------------------------------------|----------------------------------------------------|
|                                | # Artikel                | Name* Kaffee                                                       | Artikelgruppe Kaffeespezialitäten V | Jmsatzgruppe* Keine (Standard: Getränke niedrig) V |
| Ø Dashboard                    | C Artikelbeschreibung    | Preise                                                             |                                     | Beschreibung                                       |
| Artikel ^                      | Abbildungen              | Preis* 2,95                                                        | Optionspreis 0,00                   | Kurzname                                           |
| Artikelgruppen                 | (i) Produktinformationen | MwSt. * 19% - Normal V                                             | Preis je                            | Suchen und Filter                                  |
| Menüs                          |                          | Ist der offene Preis                                               | Einheit                             | Suchfeld 1                                         |
| Fixpreis-Menüs<br>Optionenmenü |                          | Einschließlich<br>MwSt.<br>(Achtung. Artikelgruppe wurde geändert) |                                     | Suchfeld 2                                         |
| Preisgestaltung<br>Zeiträume   |                          | Produktion                                                         |                                     | Weitere(s)                                         |
| Angebote                       |                          | Produktionsreihenfolge                                             | Gang Ohne V                         | Filiale Keine (Ergeb V                             |
| √ Finanzen 🗸                   |                          | Produktionseigenschaften                                           |                                     | Brozocc                                            |
| 🚯 Allgemein 🗸 🗸                |                          | Standard: Bar<br>+ Produktionseigenschaften hinzufügen             |                                     | Workflow Standard V                                |
| 🖯 Bezahlen 🗸                   |                          | Pop-ups                                                            |                                     | Verarbeitungstyp Standard V                        |
| ∵ Self-service ✓               |                          | + Optionenmenü hinzufügen                                          |                                     | Verpackungsprofil Ohne V                           |
|                                |                          | Artikel-Komponenten                                                | Identifikation                      |                                                    |
|                                |                          | Es wurden keine Komponenten hinzugefügt<br>+ Komponente hinzufügen |                                     | Ihre Referenz                                      |
|                                |                          |                                                                    |                                     | ID                                                 |
|                                |                          |                                                                    |                                     |                                                    |
|                                |                          |                                                                    |                                     |                                                    |
|                                |                          |                                                                    | Spi                                 | eichern und Weiteres hinzufügen Speichern          |

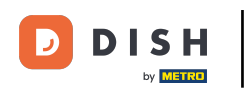

0

# Klicke jetzt auf Speichern, um deine Daten zu speichern. Hinweis: Unter Speichern und Weiteres hinzufügen kannst du automatisch ein neues Produkt zu deiner Liste hinzufügen.

| DISH POS v2.65.4               | Artikel hinzufügen   | Artikel                                                         |                                     | SCHLIESSEN 🛞                                     |
|--------------------------------|----------------------|-----------------------------------------------------------------|-------------------------------------|--------------------------------------------------|
| « Menü minimieren              | # Artikel            | Name* Kaffee                                                    | Artikelgruppe Kaffeespezialitäten V | Umsatzgruppe* Keine (Standard: Getränke niedrig) |
| Ø Dashboard                    | Artikelbeschreibung  | Preise                                                          |                                     | Beschreibung                                     |
| Artikel                        | Abbildungen          | Preis* 2,95                                                     | Optionspreis 0,00                   | Kurzname                                         |
| Artikelgruppen                 | Produktinformationen | MwSt. 19% - Normal V                                            | Preis je                            | Suchen und Filter                                |
| Menüs                          |                      | Achtung, Artikelgruppe wurde geandert)     Ist der offene Preis | Einheit V                           | Suchfeld 1                                       |
| Fixpreis-Menüs<br>Optionenmenü |                      | (Achtung. Artikelgruppe wurde geändert)                         |                                     | Suchfeld 2                                       |
| Preisgestaltung<br>Zeiträume   |                      | Produktion                                                      |                                     | Weitere(s)                                       |
| Angebote                       |                      | Produktionsreihenfolge                                          | Gang Ohne V                         | Filiale Keine (Ergeb V                           |
| -∿- Finanzen ✓                 |                      | Produktionseigenschaften                                        |                                     | Prozess                                          |
| Allgemein                      |                      | Standard: Bar<br>+ Produktionseigenschaften hinzufügen          |                                     | Workflow Standard V                              |
| Η Bezahlen 🗸 🗸                 |                      | Pop-ups                                                         |                                     | Verarbeitungstyp Standard V                      |
| ঢ় Self-service ✓              |                      | + Optionenmenü hinzufügen                                       |                                     | Verpackungsprofil Ohne V                         |
|                                |                      | Artiker-Komponenten                                             |                                     | Identifikation                                   |
|                                |                      | + Komponente hinzufügen                                         |                                     | Ihre Referenz                                    |
|                                |                      |                                                                 |                                     | ID                                               |
|                                |                      |                                                                 |                                     |                                                  |
|                                |                      |                                                                 | (                                   | Speicharn und Weiteres hinzufügen                |

## • Klicke auf Anzeigen um die Anzahl der gezeigten Artikel pro Seite zu ändern.

| DISHPOS <sub>v2.65.4</sub>   |   | (V)    |                  | Dem         | o DE           | 0                                |                           |                  | ଟ                      | DISH POS-Tutorials | O dish_            | _de_video@hd.digital |
|------------------------------|---|--------|------------------|-------------|----------------|----------------------------------|---------------------------|------------------|------------------------|--------------------|--------------------|----------------------|
| « Menü minimieren            |   | Artike | el (14<br>Jemeir | 2 arti<br>1 | kel)<br>Allerg | ene                              |                           |                  |                        |                    |                    |                      |
| Artikel Artikel              | ^ | Q      | Тір              | ipen, u     | m Such         | e zu beginne Artikelgruppe Alles | ~                         | :=               | Anze g <b>50 ^ .</b> r | thiv Tilter        | ⊗ Spalten 🗸 +      | Artikel hinzufügen   |
| Artikelgruppen               |   |        |                  |             | ID 🗘           | Name 🗘                           | Artikelgruppe 🗘           | Umsatzgruppe     | 20                     | Preise 🗘 🛛 Optio   | onspreis 🗘 MwSt. 🗘 | Produktionseigense   |
| Menüs                        |   | 0      | Ъ                | Û           | #105           | D.o.m. Benedektiner              | Ausländischen Spirituosen | Getränke niedrig | 100                    | € 5,25             | 19% - Normal       | Bar                  |
| Fixpreis-Menüs               |   | 0      | G                | Ē           | #40            | D.o.m. Kaffee                    | Kaffeespezialitäten       | Getränke niedrig |                        | € 7,75             | 19% - Normal       | Bar                  |
| Optionenmenü                 |   | 0      | G                | Û           | #86            | Dalwhinnie                       | Whiskey                   | Getränke niedrig |                        | € 6,75             | 19% - Normal       | Bar                  |
| Preisgestaltung<br>Zeiträume |   | 0      | G                | ŧ           | #50            | Darjeeling                       | Тее                       | Getränke niedrig |                        | € 2,95             | 7% - Niedrig       | Bar                  |
| Angebote                     |   | 0      | G                | Ē           | #38            | Dekaffeinfreier Cappuccino       | Heiße Getränke            | Getränke niedrig |                        | € 3,20             | 7% - Niedrig       | Bar                  |
| $\mathcal{N}$ Finanzen       | ~ | 0      | G                | Û           | #128           | Dekanter Weibwein                | Weine                     | Getränke niedrig |                        | € 7,50             | 19% - Normal       | Bar                  |
| දිල්} Allgemein              | ~ | 0      | G                | ŧ           | #83            | Dimple Rot                       | Whiskey                   | Getränke niedrig |                        | € 6,75             | 19% - Normal       | Bar                  |
| 🖂 Bezahlen                   | ~ | 0      | G                | ⊞           | #32            | Doppio                           | Heiße Getränke            | Getränke niedrig |                        | € 4,50             | 7% - Niedrig       | Bar                  |
|                              |   | 0      | G                | Û           | #93            | Duvel                            | Flasche Bier              | Getränke niedrig |                        | € 4,75             | 19% - Normal       | Bar                  |
| Self-selvice                 | Ť | 0      | G                | Ē           | #52            | Earl Gray                        | Тее                       | Getränke niedrig |                        | € 2,95             | 7% - Niedrig       | Bar                  |
|                              |   | 0      | G                | Û           | #49            | Englische Mischung               | Тее                       | Getränke niedrig |                        | € 2,95             | 7% - Niedrig       | Bar                  |
|                              |   | 0      | G                | Û           | #6             | Entenleber                       | Vorspeisen                | Küche            |                        | € 18,50            | 7% - Niedrig       | Küche                |
|                              |   | 0      | G                | Û           | #31            | Espresso                         | Heiße Getränke            | Getränke niedrig |                        | € 2,90             | 7% - Niedrig       | Bar                  |
|                              |   | 0      | G                | Ē           | #35            | Espresso Macchiato               | Heiße Getränke            | Getränke niedrig |                        | € 3,95             | 7% - Niedrig       | Bar                  |
|                              |   | 0      | G                | ŧ           | #59            | Fantasie-cassis                  | Alkoholfreie Getränke     | Getränke niedrig |                        | € 3,00             | 7% - Niedrig       | Bar                  |
|                              |   | 0      | G                | Û           | #58            | Fantastisches Orange             | Alkoholfreie Getränke     | Getränke niedrig |                        | € 3,00             | 7% - Niedrig       | Bar                  |
|                              |   |        |                  |             |                |                                  | <u> </u>                  | 1 2 3            | >                      |                    |                    |                      |

# Um die Änderungen an deinen Laden zu senden, gehe auf Allgemein.

| DISH POS v2.65.4                     | (V) Demo DE <sup>①</sup>                          | 😚 DISH POS-Tuto                              | rials                                     |
|--------------------------------------|---------------------------------------------------|----------------------------------------------|-------------------------------------------|
| « Menü minimieren <li>Dashboard</li> | Artikel (142 artikel) Allergene                   |                                              |                                           |
| Artikel ^                            | Q Tippen, um Suche zu beginne Artikelgruppe Alles | ✓ IE Anzeigen 100 v Archiv                   | r Spalten v + Artikel hinzufügen          |
| Artikelgruppen                       | ID 🗘 Name 🗘 Artike                                | igruppe 🗘 Umsatzgruppe Preise 🗘              | Optionspreis 🗘 MwSt. 🗘 Produktionseigense |
| Preisebenen<br>Menüs                 | 2 C iii #80 Johnnie Walker Black Label Whisk      | ey Getränke niedrig € 6,25                   | 19% - Normal Bar                          |
| Fixpreis-Menüs                       | 🥟 💼 #79 Johnnie Walker Red Label Whisk            | ey Getränke niedrig € 6,25                   | 19% - Normal Bar                          |
| Optionenmenü                         | 🧷 🖻 🛱 #121 Josef Kerl Cogna                       | c Getränke niedrig € 6,25                    | 19% - Normal Bar                          |
| Preisgestaltung<br>Zeiträume         | 🧷 🖻 🖩 #146 Kaffee Kaffee                          | spezialitäten Getränke niedrig € 2,95        | 19% - Normal Bar                          |
| Angebote                             | 🧷 🖻 🖩 #29 Kaffee Heiße                            | Getränke Getränke niedrig € 2,90             | 7% - Niedrig Bar                          |
| √ Finanzen ✓                         | 🧷 🖻 🕅 #33 Kaffee Latte Heiße                      | Getränke Getränke niedrig € 3,95             | 7% - Niedrig Bar                          |
| ෯ Allgemein 🗸                        | 🖉 🖻 🛱 #109 Kahlua Auslän                          | ndischen Spirituosen Getränke niedrig € 5,25 | 19% - Normal Bar                          |
| 🗖 Bezahlen 🗸 🗸                       |                                                   | eisen Küche € 17,50                          | 7% - Niedrig Küche                        |
| T Solf-convice                       | 🥟 🖻 🕆 #134 Karaffe Rose Weine                     | Getränke niedrig € 7,50                      | 19% - Normal Bar                          |
| , sen-service V                      | 🥟 🖻 🛱 #131 Karaffe Rotwein Weine                  | Getränke niedrig € 7,50                      | 19% - Normal Bar                          |
|                                      | 🧷 🖻 前 #18 Kasefondue Haupt                        | speisen Küche € 21,50                        | 7% - Niedrig Küche                        |
|                                      | 🖉 🖻 🛱 #25 Kasekuchen Nachs                        | peisen Küche € 8,00                          | 7% - Niedrig Küche                        |
|                                      | 🧷 🖻 🛱 #3 Kaviar 10gr.) Aperit                     | if Küche € 29,50                             | 7% - Niedrig Küche                        |
|                                      | 🖉 🖻 🛱 #13 Klassischer Caesar Salate               | Küche € 9,00                                 | 7% - Niedrig Küche                        |
|                                      | 🥟 🖻 🛱 #37 Koffeinfreier Kaffee Heiße              | Getränke Getränke niedrig € 2,95             | 7% - Niedrig Bar                          |
|                                      | 🥟 🖻 前 #92 La Chouffe Flasch                       | e Bier Getränke niedrig € 4,75               | 19% - Normal Bar                          |
|                                      |                                                   | 1 2 >                                        |                                           |

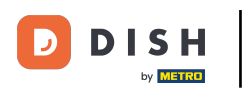

# • Klicke auf Allgemein.

| DISH POS v3.15.3               | HD Video Demo German 0                             | 😚 Dish Support                             | D dish_de_video@dish.digital ~ |
|--------------------------------|----------------------------------------------------|--------------------------------------------|--------------------------------|
| « Menü minimieren              |                                                    |                                            |                                |
| <ul> <li>Dashboard</li> </ul>  | Artikel (155 artikel)<br>Allgemein Allergene       |                                            |                                |
| Artikel                        | Q Tippen, um Suche zu beginnei Artikelgruppe Alles | → :≡ Anzeigen 50 →<br>Archiv ∀ Filter      | Spalten ✓ + Artikel hinzufüge  |
| Artikelgruppen<br>Preisebenen  | ID 🗘 🛛 Name 🗘                                      | Artikelgruppe 🗘 Umsatzgruppe               | Preise 🗘 🔹 Optionspreis 🗘 N    |
| Menüs                          | 🧷 🕞 间 #164 3 Gänge Menü                            | Essen Hohe Mehrwertsteuer                  | € 25,90 (                      |
| Fixpreis-Menüs<br>Optionenmenü | 🖉 🕞 🌐 #165 3 Gänge Menü + Aperitiv                 | Essen Hohe Mehrwertsteuer                  | € 30,00 1                      |
| Preisgestaltung                | 🥟 🖻 前 #98 Amaretto Disarono new                    | Ausländischen Spirituosen Getränke niedrig | € 5,25 1                       |
| Zeiträume<br>Angebote          | 🖉 🕞 🗊 #168 Apfelkuchen                             | Nachspeisen Küche                          | € 5,95 € 4,95 1                |
| -\∕- Finanzen ✓                | 🥟 🙃 🌐 #167 Apfelkuchen mit Sahne                   | Nachspeisen Küche                          | €6,95 €5,95 1                  |
|                                | 🥜 🔁 前 #68 Apfelsaft 🛛                              | Alkoholfreie Getränke Getränke niedrig     | € 3,30 1                       |
| දිබු Allgemein                 | 🥟 🖻 🗊 #144 Apfelsaft test                          | Alkoholfreie Getränke Getränke niedrig     | € 3,30 1                       |
| Produktionsstätten             | 🥜 🔂 前 #137 Apple pie                               | Niedrige Mehrwertsteuer                    | € 5,00 1                       |
| Verkaufspunkte                 | 7 1 m #140 Apple pie                               | Take Away Niedrige Mehrwertsteuer          | € 5,00 1                       |
| Drucker                        | 🖉 🕞 🌐 #1 Austern Pro Stuck                         | Aperitif Küche                             | € 3,00 1                       |
| App-Links                      |                                                    |                                            |                                |

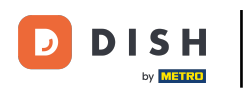

#### Klicke auf VERSENDEN.

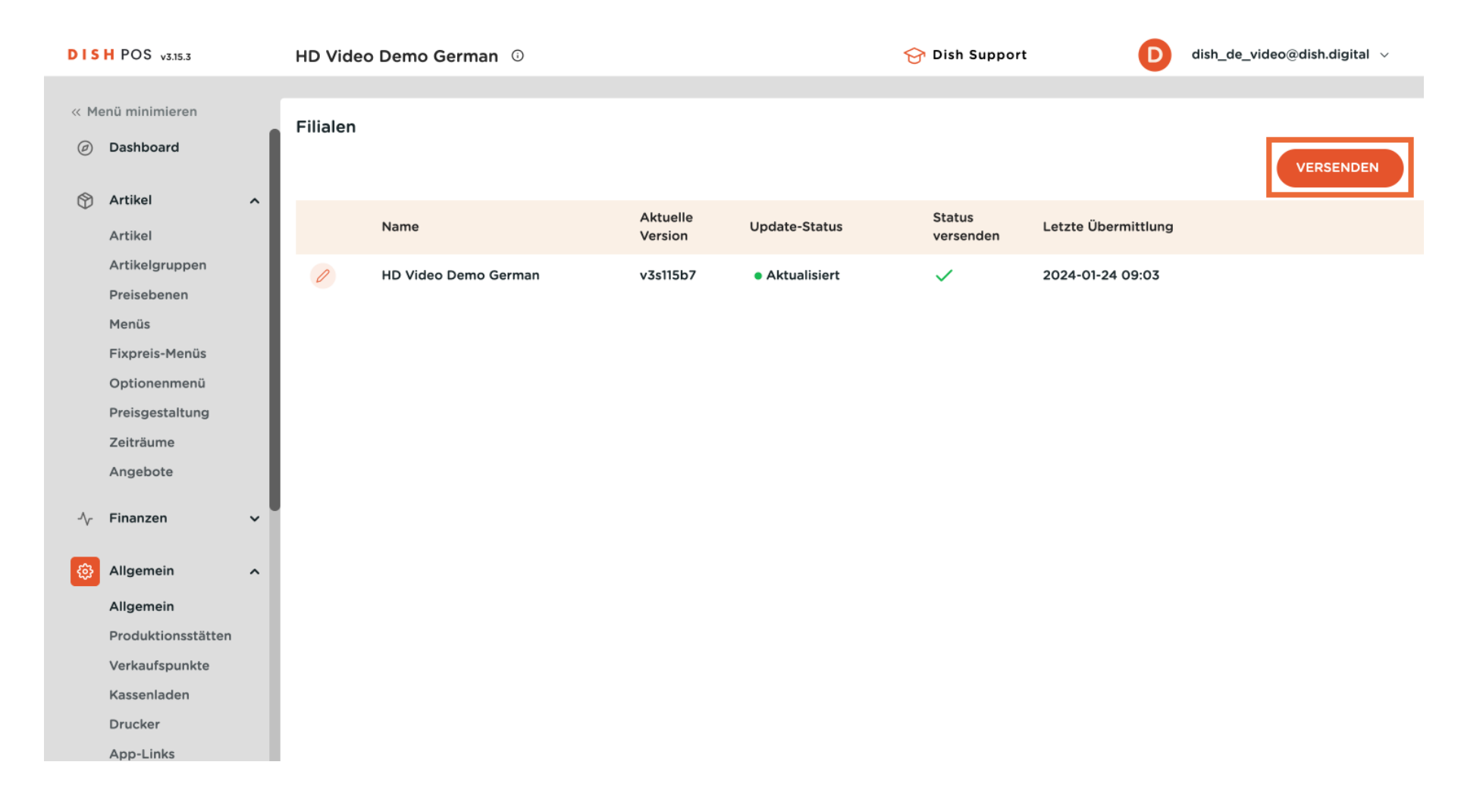

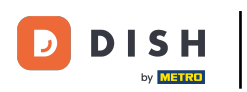

i

Das war's. Du hast den Lehrgang abgeschlossen und weißt jetzt, wie du Produkte verwaltest und erstellst.

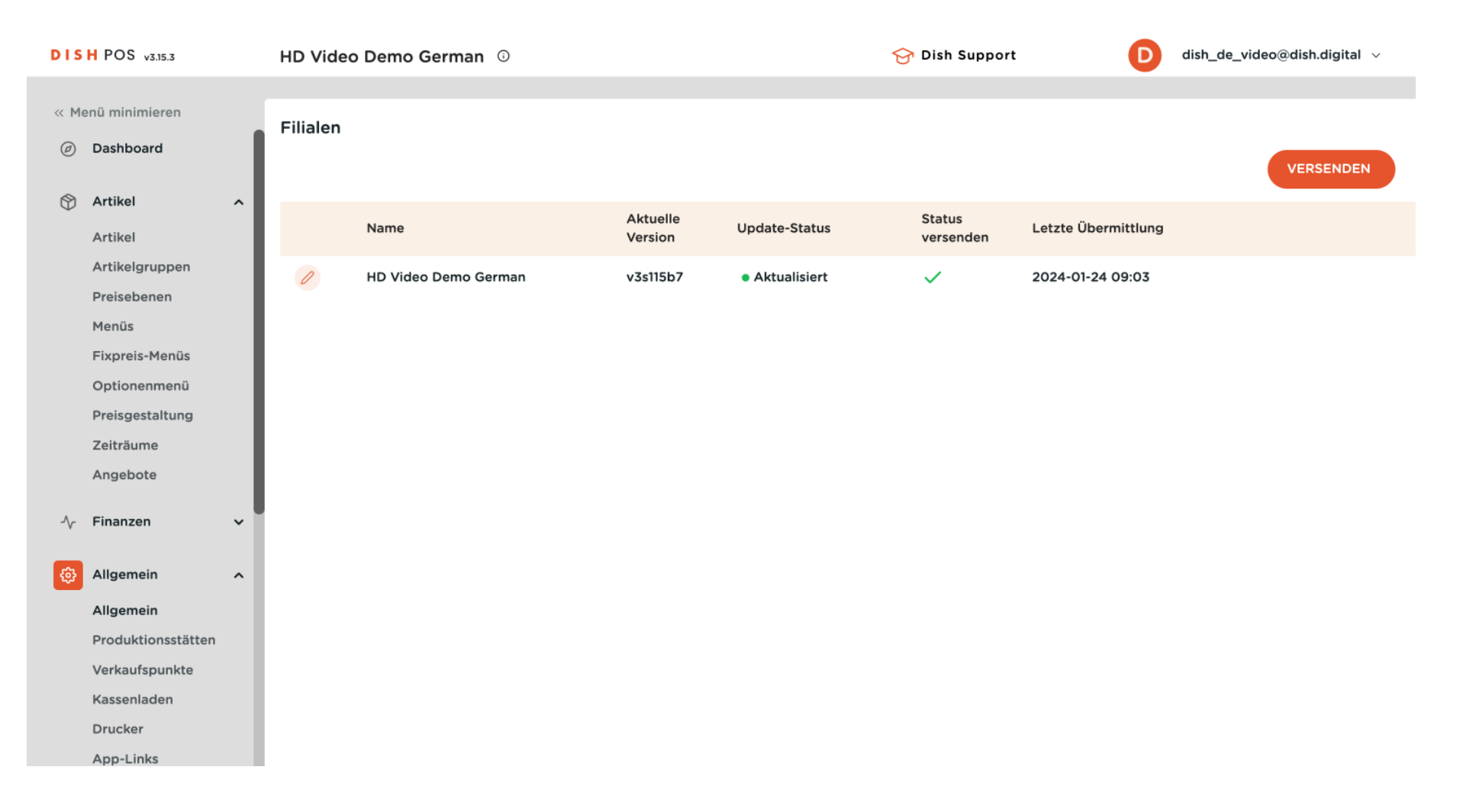

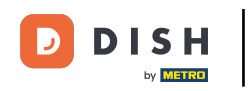

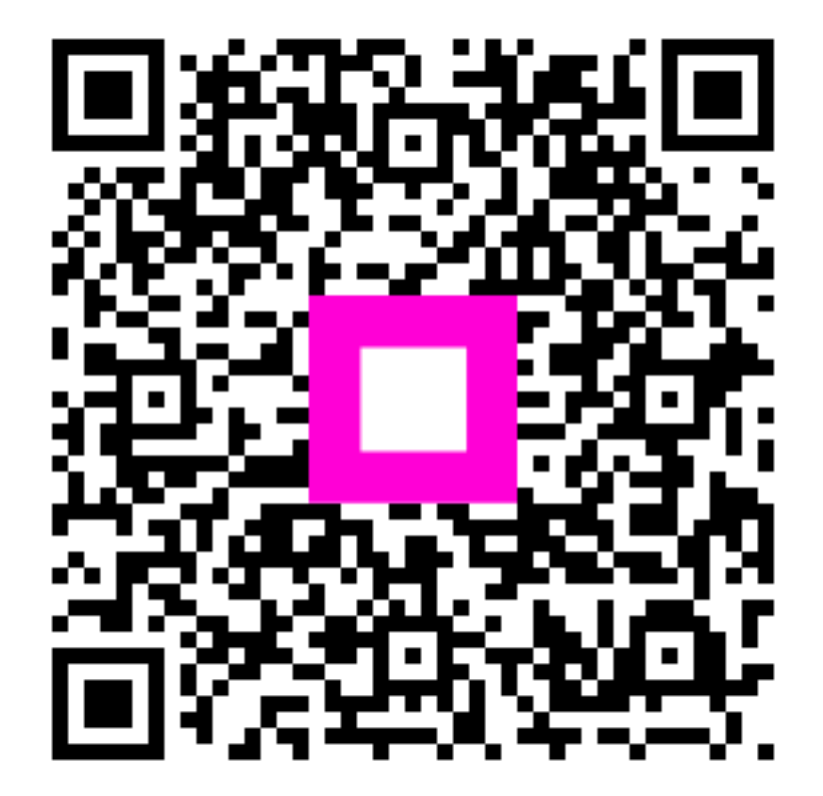

Scannen, um zum interaktiven Player zu gelangen